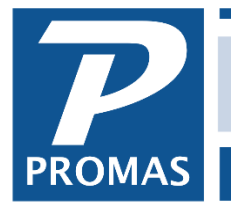

Property Management Solutions for Over 30 Years

#### Overview

If you use a company credit card to pay some of your bills, you can use the following method to post those transactions. We recommend that you check with your accountant before proceeding.

#### **One Time**

- Set up an Account Code for the credit card with an [Account Type] of Current Assets, marking the checkboxes for Bank Account and Checking Account
- Set up a Bill Code for Pay Credit Card Bill that points to an Account Code of Pay Credit Card Bill with an [Account Type] of Expense.
- Set up another Posting Table with the Credit Card Bank as the [Checking Bank Account].
- Set up another Management Group (e.g. Mgmt Group B) with new Posting Table. This is so you can use the <<AP, Scheduled Payables>> function to pay invoices by credit card and maintain invoice and vendor history.

#### 1. Invoice From Vendor

- When you receive the invoice from the vendor that will be paid by credit card, post a Journal Transfer, Bank Account Checking
  - Line Item 1 -- Account Expense Account (e.g. Plumbing), Ledger Owner or Unit
  - Line Item 2 -- Account Expense Account (same code as above), Ledger Mgmt Group B

| Journal Tra                                                    | ansfer                                                              |              |             |        |         |                                                                        |
|----------------------------------------------------------------|---------------------------------------------------------------------|--------------|-------------|--------|---------|------------------------------------------------------------------------|
| <u>D</u> ate<br><u>R</u> eference<br><u>B</u> ank              | 12/12/2018 3<br>Journal Transfer<br>CHECKING: Bank Account Checking |              | <b>&gt;</b> |        |         | <ul> <li>☑ Cash</li> <li>☑ Accrual</li> <li>☑ Modified Cash</li> </ul> |
| ൾ<br><u>M</u> emo                                              | paid by credit card                                                 |              |             |        | Credits | \$275.00                                                               |
| Comme <u>n</u> t                                               |                                                                     |              | ^           |        | Debits  | \$275.00                                                               |
|                                                                |                                                                     |              | ~           | In     | Balance |                                                                        |
| Account and                                                    | Ledger                                                              | Debit or Cre | dit         | Amount |         |                                                                        |
| PLUMBING                                                       | : Plumbing                                                          |              |             | De     | ebit    | \$275.00                                                               |
| FAIR436: 4                                                     | 436 Fairway Drive                                                   |              |             |        |         |                                                                        |
| PLUMBING:                                                      | : Plumbing                                                          | ۵            |             | De     | bit     | (\$275.00)                                                             |
| MGMT B: Mgmt Group B [Management Group] 💊 🕞 Management Group 🗸 |                                                                     |              |             |        |         |                                                                        |
|                                                                |                                                                     |              |             |        |         |                                                                        |

Doing this will take the money from the owner and put it in the Mgmt Group B ledger until you post the charge. You may want to enter a memo that it was paid by credit card.

The PROMAS Landlord Software Center • 703-255-1400 • www.promas.com

### 2. Pay Invoices (Post the Credit Card Charge)

A. Enter invoices that you will pay by credit card using Mgmt Group B as the [Bill To] and use <<AP, Scheduled Payables>> to pay the vendors, printing the checks on blank paper, beginning with check #1. They can serve as your credit card receipts.

| Invoice                                                  |                                                               |  |  |  |  |
|----------------------------------------------------------|---------------------------------------------------------------|--|--|--|--|
| Invoice #                                                | DECEMBER 12, 2018                                             |  |  |  |  |
| Рауее                                                    | GARCIA: Victor Garcia [Vendor]                                |  |  |  |  |
| Invoice <u>D</u> ate                                     | 12/12/2018                                                    |  |  |  |  |
| D <u>u</u> e Date                                        | e One Time Payee                                              |  |  |  |  |
| Disco <u>u</u> nt (%)                                    | Memo                                                          |  |  |  |  |
| Discou <u>n</u> t (\$)                                   | Priority Normal                                               |  |  |  |  |
| <u>L</u> ast Day                                         | Work Order                                                    |  |  |  |  |
| <u>1. Invoice</u> <u>2. Payee Address &amp; Comments</u> |                                                               |  |  |  |  |
| Bill <u>T</u> o MG                                       | GMT B: Mgmt Group B [Management Group] 🛛 😼 Management Group 🚽 |  |  |  |  |
| <u>B</u> ill Code PLU                                    | UMBING: Plumbing                                              |  |  |  |  |
| Amount                                                   | \$275.00 Split Charge with Owner                              |  |  |  |  |
|                                                          |                                                               |  |  |  |  |

# OR

B. Or use <<AP, Single Check>> to pay the vendors, using Mgmt Group B as the [Bill To]. Checks can be printed on blank paper or posted as [Handwritten].

| Write Check         |                                       |               |                        |   |
|---------------------|---------------------------------------|---------------|------------------------|---|
| Posting Date        | 12/12/2018 III Hand Written           |               |                        |   |
| Payee               | GARCIA: Victor Garcia [Vendor]        | <b>&gt;</b> 🕞 | Vendor                 | • |
| Ban <u>k</u>        | CREDIT CARD: Credit Card              | s 🔁           |                        |   |
| <u>O</u> ne Time    |                                       |               | Check <u>N</u> umber   | 1 |
| <u>M</u> emo        |                                       |               | Discount (%)           |   |
| Work Order          |                                       | <b>&gt;</b>   | Dis <u>c</u> ount (\$) |   |
| <u>1</u> . Invoice  | 2. Payee Address & Comments           |               |                        |   |
| Bill <u>T</u> o MGI | MT B: Mgmt Group B [Management Group] | 😼 📴 Ma        | nagement Group 🛛 👻     |   |
| Bill Code PLU       | MBING: Plumbing                       | ۶ 🕞           |                        |   |
| Amount              | \$275.00 Split Charge with Owner      |               |                        |   |
|                     |                                       |               |                        |   |

# This posts the charge in the credit card bank. You can see it in GL, Bank History.

| Bank Account History |                             |                                                          |              |                             |                                                                                                    |                               |   |
|----------------------|-----------------------------|----------------------------------------------------------|--------------|-----------------------------|----------------------------------------------------------------------------------------------------|-------------------------------|---|
|                      | Ban <u>k</u>                | CREDIT CARD: Credit Card                                 |              |                             |                                                                                                    | > 🕞                           |   |
| Date                 | Range                       | ast 60 Days                                              |              | •                           | <u>R</u> ef                                                                                                    | resh                          |   |
|                      | From 1                      | 0/14/2018                                                | 12/12/2      | 2018 15                     | Rel                                                                                                    | oad                           |   |
|                      |                             |                                                          |              |                             | Legac                                                                                                    | y View                        |   |
| Date                 | Check                       | Description                                              |              | Additions                   | Subtractions                                                                                                    | Date Cleared                  | Γ |
| 12/12/2018           | 1                           | Victor Garcia                                            |              |                             | \$275.00                                                                                                    |                               |   |
| Date<br>12/12/2018   | Range  L<br>From 1<br>Check | ast 60 Days<br>0/14/2018<br>Description<br>Victor Garcia | 3 to 12/12/2 | ₹018 <u>15</u><br>Additions | Befrie Refrie Re | oad<br>y View<br>Date Cleared |   |

The amount will show in AP, Vendor History and be included in the 1099 amount for the vendor. To also have Invoice History you will have to use the Invoice/Scheduled Payables method A above.

The PROMAS Landlord Software Center • 703-255-1400 • www.promas.com

# 3. When You Receive the Credit Card Bill

When you receive the credit card bill you can reconcile it against the charges you have paid using the <<GL, Bank Reconciliation>> function.

### 4. When You Pay Credit Card Bill

- Go to <<AP, Transfer Check>>
  - Write Check From Bank Checking Bank Account
  - o Deposit Into Bank CC Bank Account
  - o Payee is CC Company, where check is being mailed
  - Ledger is Mgmt Group B
  - Bill Code Pay Credit Card Bill

| Posting Date       12/12/2018       Image: Hand Written         Reference       DECEMBER 12, 2018         Payee       CC COMPANY: Credit Card Company [Vendor]         Write Check From Bank       CHECKING: Bank Account Checking |
|----------------------------------------------------------------------------------------------------|
| Reference       DECEMBER 12, 2018         Pagee       CC COMPANY: Credit Card Company [Vendor]         Write Check From Bank       CHECKING: Bank Account Checking                                                                 |
| Pagee     CC COMPANY: Credit Card Company [Vendor]     Image: Company [Vendor]       Write Check From Bank     CHECKING: Bank Account Checking     Image: Check From Bank                                                          |
| Write Check From Bank CHECKING: Bank Account Checking                                                                                                    |
|                                                                                                    |
| Deposit Into Bank CREDIT CARD: Credit Card                                                                                                    |
| Check Number 2                                                                                                    |
| Check Total \$275.00                                                                                                    |
| Memo                                                                                                    |
| Ledger MGMT B: Mgmt Group B [Management Group]                                                                                                    |
| Bill Code PAY CC BILL: Pay Credit Card Bill 🔊 🕞                                                                                                    |
| Amount \$275.00                                                                                                    |

• Go to <<GL, Deposit Receipts>> for the CC Bank Account and post the deposit.

When you post you may get a message that there is not enough money in the bank account,

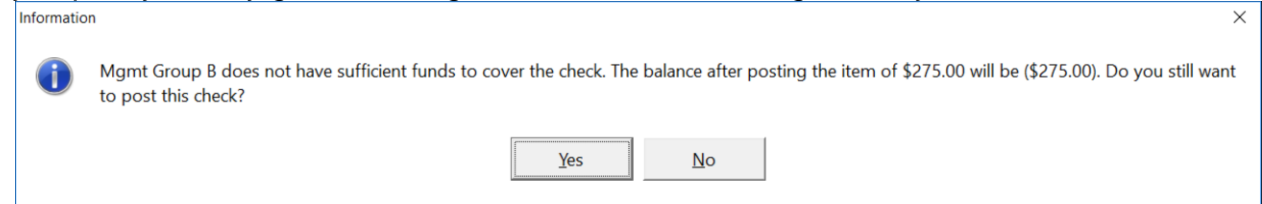

but after posting the bank accounts in both management groups will be at a net \$0 for the set of transactions posted.

The PROMAS Landlord Software Center • 703-255-1400 • www.promas.com

|      | 1            | 2                     | 3                     | 4            |
|------|--------------|-----------------------|-----------------------|--------------|
|      | Mgmt Group B | Mgmt Group B money in | Mgmt Group B money in | Mgmt Group B |
| Step | Balance      | Checking Bank Account | Credit Card Bank Acct | Net Cash     |
| 1    | +100         | +100                  |                       |              |
| 2    | -100         |                       | -100                  | 0            |
| 4    |              | -100                  | +100                  | 0            |

- Column 1 shows a net balance change of zero. When you transfer the money from the owner it increases the balance, when you pay the vendor it decreases the balance, leaving a net of zero.
- Column 2 shows an increase in the Checking Bank Account for Mgmt Group B at step 1, but the owner(s) cash in the bank account has decreased so the net to the bank account is zero. When the credit card bill is paid (step 4) the money comes from the Checking Bank Account and zeros out the increase in the Mgmt Group B, It does take the money from the bank balance.
- Column 3 shows a decrease in the Credit Card bank account when the charge is posted. When the credit card bill is paid that bank account is increased, resulting in a net of zero.